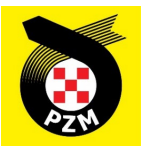

# Instrukcja Systemu Inside PZM

Zawodnicy / Sędziowie

# Spis treści

| 1.     | ZAKŁADANIE KONTA                                                                                               | 2       |
|--------|----------------------------------------------------------------------------------------------------|---------|
| 2.     | LOGOWANIE DO SYSTEMU I UZUPEŁNIANIE PROFILU                                                                    | 3       |
| 2      | .1 Logowanie                                                                                                   | 3       |
| 2      | .2 Uzupełnianie danych w profilu                                                                               | 3       |
| 2      | .3. Wymagania dot. zdjęć zawodnika / sędziego                                                                  | 4       |
| 2      | .4. Uzupełnianie zaświadczenia lekarskiego / orzeczenia psychologicznego                                       | 4       |
| 3.     | DOŁĄCZENIE DO KLUBU I UZYSKANIE STATUSU REPREZENTANTA                                                          | 5       |
| 4.     | WNIOSKOWANIE O LICENCJĘ ZAWODNIKA                                                                              | 6       |
| 4      | .1 Użytkownik w poprzednim roku posiadał licencję wydaną w InsidePZM i chciałby ją wznow                       | vić     |
|        | na kolejny sezon                                                                                               | 6       |
| 4      | .2 Użytkownik w poprzednich latach posiadał licencję w formie plastikowego blankietu i chce                    | ē       |
|        | wznowić ją na nowy sezon w systemie elektronicznym                                                             | 6       |
| 4      | .3 Użytkownik w poprzednich latach nie posiadał licencji i chciałby o nią zawnioskować w                       | (       |
|        | systemie Inside PZIVI                                                                                          | 6       |
| 4      | .4 Uzytkownik w poprzednich latach posiadał licencję, ale chciałby zawnioskować o licencję<br>wyższego stopnia | 6       |
| 4      | .5 Status złożonych wniosków                                                                                   | 7       |
| 4      | .6 Odblokowanie licencii w przypadku utraty ważności badań / orzeczenia                                        | 8       |
| 5.     | ZGODA RODZICÓW / OPIEKUNÓW PRAWNYCH DLA MAŁOLETNICH ZAWODNIKÓW                                                 | 9       |
| 6.     | WNIOSKOWANIE O LICENCJĘ SPONSORSKĄ / TEAM                                                                      | 10      |
| 6      | 1 Wnioskowanie o nowa licencie sponsorska / team                                                               | 10      |
| 6      | 2 Wznowienie licencji snonsorskiej / team                                                                      | 10      |
| 7.     | POSŁUGIWANIE SIĘ LICENCIA NA ZAWODACH                                                                          | 11      |
| 8.     | WNIOSKOWANIE O LICENCJE SEDZIEGO                                                                               | 13      |
|        |                                                                                                    |         |
| 8      | .1 Uzytkownik w poprzednich latach posladał licencję w formie plastikowego blankietu i chce                    | )<br>10 |
| ~      | wznowic ją na sezon 2024 w systemie elektronicznym.                                                            | 13      |
| 8      | .2 Uzytkownik w poprzednich latach nie posladał licencji i chciałby o nią zawnioskować w                       | 12      |
| ~      | systemie inside PZIVI.                                                                                         | 13      |
| ð      | .3 Uzytkownik w poprzednich latach posladał licencję klasy II, a w obecnym sezonie chciałby                    | 12      |
| 0      | przekwalilikować ją na licencję klasy I                                                                        | 13      |
| Ö<br>o | .4 Status ziozonych whiosku                                                                                    | 14      |
| ٥<br>م |                                                                                                    | 14      |
| 9.     |                                                                                                    | 15      |
| 10.    | WNIOSKOWANIE O LICENCJĘ MECHANIKA                                                                              | 15      |
| 11.    | LICENCJE NIEWIDNIEJĄCE W SYSTEMIE                                                                              | 15      |
| 12.    | WSPARCIE INSIDE PZM                                                                                            | 15      |
| 12     | ZGŁOSZENIA DO ZAWODÓW PRZEZ SYSTEM INSIDE PZM                                                                  | 17      |
| 1      | 2.1 Załoga                                                                                                    | 17      |

# **1. ZAKŁADANIE KONTA**

Aby założyć nowe konto w systemie Inside PZM, klikamy w poniższy link:

## https://insidepzm.pl

Następnie pojawia nam się okno rejestracji/logowania:

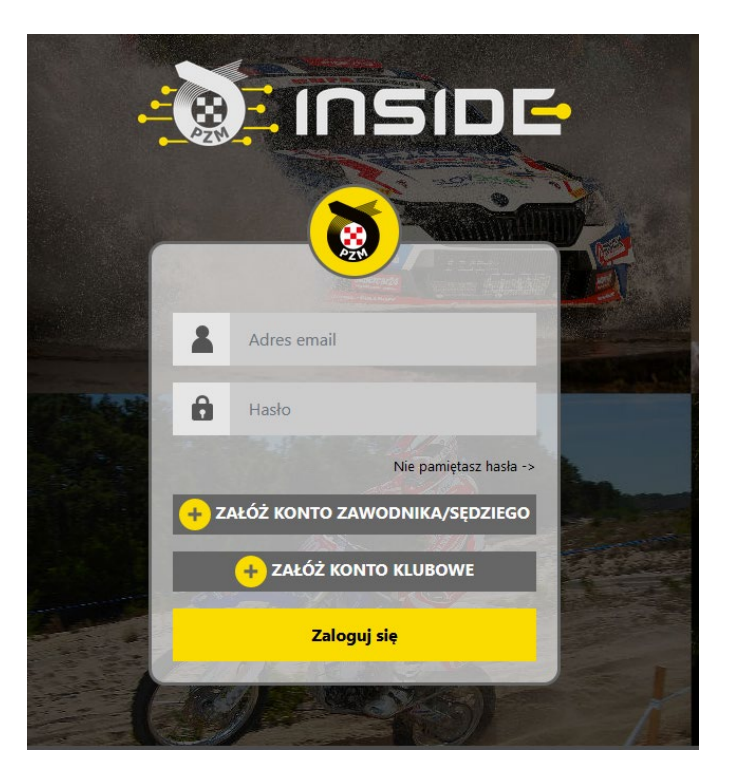

Naciskamy przycisk "Załóż Konto Zawodnika/Sędziego", a następnie wypełniamy pola zgodnie z formularzem.

Po zaznaczeniu wszystkich wymaganych zgód, naciskamy przycisk "**Wyślij**", a następnie oczekujemy na wiadomość email z prośbą o weryfikację. Gdy ją otrzymamy, należy kliknąć w link weryfikacyjny znajdujący się w treści wiadomości.

#### UWAGA!

Maile aktywacyjne wysyłane są przez system w chwili rejestracji. Zwykle czas dostarczenia takiej wiadomości to od kilku sekund do 15min - wszystko zależy od konfiguracji Państwa serwera pocztowego. Zdarzają się pojedyncze przypadki, w których ten czas się wydłuża.

W przypadku niektórych serwisów (np. WP, Interia, Onet czy Gmail) maile mogą trafiać do folderów spam / oferty / powiadomienia.

Jeżeli mail aktywacyjny nie znajduje się w głównym folderze najszybciej można go odszukać wpisując "insidepzm.pl"

# 2. LOGOWANIE DO SYSTEMU I UZUPEŁNIANIE PROFILU

#### 2.1 Logowanie

Po ukończeniu procesu weryfikacji adresu mailowego, logujemy się do systemu gdzie pojawi się ekran weryfikacji numeru telefonu. Po kliknięciu przycisku weryfikacji na podany w formularzu numer telefonu przyjdzie kod weryfikacyjny, który należy wpisać w wyznaczonym do tego miejscu.

Po pozytywnej weryfikacji pojawi się pulpit:

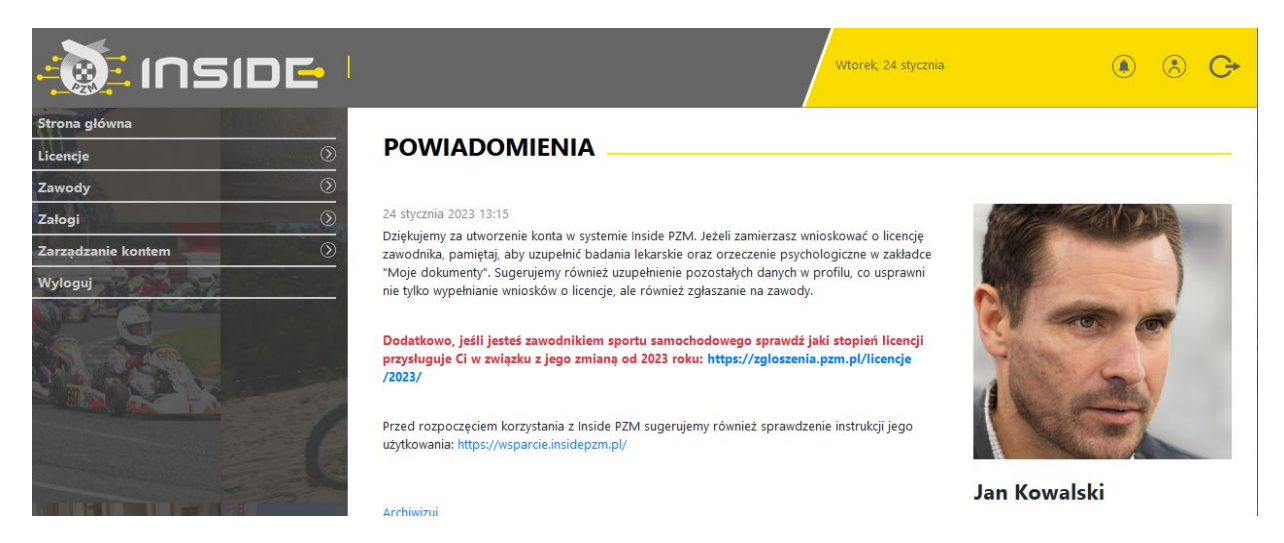

#### 2.2 Uzupełnianie danych w profilu

Następnym krokiem jest uzupełnienie danych w profilu oraz zdjęcia zawodnika / sędziego, w zakładce: Zarządzanie kontem -> Mój profil -> Edytuj profil

Dane oraz zdjęcie uzupełnione w profilu automatycznie "zaciągają się" do wszystkich wniosków o licencje.

| . Inside I           |                                   |                       |                    | Środa, 14 grudnia | ) 🖲 C                                                                                                    |
|----------------------|-----------------------------------|-----------------------|--------------------|-------------------|----------------------------------------------------------------------------------------------------|
| Strona główna        |                                   |                       |                    |                   |                                                                                                    |
| Licencje             | ZARZĄDZ                           | ANIE KON              |                    |                   |                                                                                                    |
| Zawody               |                                   |                       |                    |                   |                                                                                                    |
| Załogi               | Zmiana hasła                      | Edytuj profil         | Edytuj nr telefonu | Usuń konto        | A CANADA AND A CANADA AND AND A CANADA AND AND A CANADA AND A CANADA AND AND AND AND AND AND AND AND AN |
| Zarządzanie kontem 🔗 |                                   |                       |                    |                   | Ka C                                                                                                    |
| Mój profil           | Imię:                             |                       | Jan                |                   |                                                                                                    |
| Archiwum powiadomień | Nazwisko:                         |                       | Kowalski           |                   |                                                                                                    |
| Członkostwa klubowe  | Data urodzenia:                   |                       | 1 stycznia 1990    |                   |                                                                                                    |
| Moje dokumenty       | Płeć:                             |                       | Mężczyzna          |                   | THE GI                                                                                                    |
| Moje transfery       | Numer telefonu:                   |                       | +48225420146       |                   |                                                                                                    |
| Wyloguj              | Ulica:                            |                       | Kazimierzowska     |                   |                                                                                                    |
|                      | Nr budynku/lokalu:                |                       | 66                 |                   |                                                                                                    |
| AT AS SHE            | Miejscowość:                      |                       | Warszawa           |                   | Jan Kowalski                                                                                                    |
|                      | Kod pocztowy:                     |                       | 02-518             |                   | Prokligencij                                                                                                    |
|                      | Dodatkowe informacje o adresie:   |                       |                    |                   | brak itterigi.                                                                                                    |
|                      | Nr prawa jazdy:                   |                       | ABC 12345          |                   | Zobacz wszystkie licencje                                                                                                    |
|                      | Narodowość:                       |                       | Polska             |                   |                                                                                                    |
|                      | Nr ubezpieczenia:                 |                       |                    |                   |                                                                                                    |
|                      | Dodatkowe ubezpiec                | zenie zagraniczne:    |                    |                   |                                                                                                    |
|                      | Wymagana korekcja<br>kontaktowe): | wzroku (okulary / soc | zewki tak          |                   |                                                                                                    |
|                      | Wymagany specjalny                | nadzór medyczny:      | nie                |                   |                                                                                                    |

#### 2.3. Wymagania dot. zdjęć zawodnika / sędziego

Zdjęcie musi spełniać warunki zdjęcia jak do dowodu lub paszportu, które dokładnie zostały opisane na stronach rządowych: <u>https://www.gov.pl/web/gov/zdjecie-do-dowodu-lub-paszportu</u>, a przede wszystkim:

- zdjęcie powinno być aktualne,
- na zdjęciu nie możesz mieć nakrycia głowy, okularów z ciemnymi szkłami ani innych rzeczy, które utrudniają rozpoznanie,
- zdjęcie powinno przedstawiać całą głowę (od jej czubka) oraz górną część barków,
- twarz powinna zajmować 70-80 % zdjęcia,
- osoba fotografowana musi mieć naturalny wygląd twarzy (bez żadnych gestów mimicznych), z zamkniętymi ustami.
- na zdjęciu może być jedynie osoba, która jest fotografowana.

#### 2.4. Uzupełnianie zaświadczenia lekarskiego / orzeczenia psychologicznego

Kolejnym krokiem jest uzupełnienie badań lekarskich\* oraz orzeczenia psychologicznego\*\* w profilu, w zakładce: Zarządzanie kontem -> Moje dokumenty -> Dodaj badanie lekarskie / Dodaj orzeczenie psychologiczne

\* dotyczy wszystkich zawodników

\*\* dotyczy tylko zawodników sportu samochodowego

| וחאוסבי 🛯            |                  |                         | Czwartek, 15 grudnia            |                 | ١    | 8 G     |
|----------------------|------------------|-------------------------|---------------------------------|-----------------|------|---------|
| Strona główna        |                  |                         |                                 |                 |      |         |
| Licencje             | MOJE DOKU        | MENTY                   |                                 |                 |      |         |
| Zawody               | Dodai dokument   | Dodai badanie lekarskie | Dodai orzeczenie psychologiczne |                 |      |         |
| Załogi               |                  |                         | ,                               |                 |      |         |
| Zarządzanie kontem 📀 | Nazwa            | Тур                     | Data dodania od                 | Data dodania do |      | -       |
| Mój profil           |                  |                         | ¢ dd.mm.rrrr                    | dd.mm.rrrr      |      | filtruj |
| Archiwum powiadomień | Widoczne kolumny |                         | •                               |                 |      |         |
| Członkostwa klubowe  | widoczne kolumny |                         | •                               |                 |      |         |
| Moje dokumenty       | Nazwa 🕈          | Data dodania 🕈          | Tvp \$                          | Link            | Usuń |         |
| Moje transfery       |                  |                         |                                 |                 |      |         |
| Wyloguj              | <                |                         |                                 |                 |      | >       |
|                      |                  | 10                      | 20 50 100 Wynikow na stronie    |                 |      |         |

# 3. DOŁĄCZENIE DO KLUBU I UZYSKANIE STATUSU REPREZENTANTA

Kolejnym krokiem jest dołączenie do macierzystego klubu oraz uzyskanie statusu reprezentanta na dany rok.

W celu dołączenia do klubu należy przejść do zakładki: Zarządzanie kontem -> Członkostwa klubowe -> Zgłoś nowe członkostwo Po wyborze swojego klubu należy kliknąć "Zgłoś członkostwo"

| 🚵 INSIDE 🗉           | Sroda. 14 grudnic               | • (\$ <b>C</b> +             |
|----------------------|---------------------------------|------------------------------|
| Strona główna        |                                 |                              |
| Licencje 💿           | ZGŁOSZENIE CZŁONKOSTWA W KLUBIE |                              |
| Zawody               |                                 |                              |
| Załogi               | Dyscyplina                      | Sen States She               |
| Zarządzanie kontem 😔 | Samochody ¢                     |                              |
| Mój profil           | Klub                            |                              |
| Archiwum powiadomień | Automobilklub Katowicki         |                              |
| Członkostwa klubowe  | Wybierz klub                    |                              |
| Moje dokumenty       | Automobilklub Mielecki          | TARA C.                      |
| Main transform       | Automobilklub Zielona Dolina    | A State of the second second |
| woje transfery       | Automobilklub Łódzki            | C The second second          |
| Wyloguj              | KLUB TESTOWY Warszawa           |                              |
|                      | KLub Szczecin                   |                              |
|                      | Testowy Klub                    | Jan Kowalski                 |
|                      | Ks Huragan                      |                              |
|                      | Automobilklub Katowicki         | Brak licencji.               |
|                      | Klub z Opola                    |                              |
|                      | Automobilklub Lubelski          | Zobacz wszystkie licencje    |
|                      | Szybcy & Wściekli               |                              |
|                      | Klub z Poznania                 |                              |

#### UWAGA!

Możliwość ubiegania się o licencję następuje dopiero po uzyskaniu statusu reprezentanta w klubie. Status ten nadaje **przedstawiciel klubu** z poziomu konta klubowego. Zawodnik traci status reprezentanta z dniem 31. grudnia każdego roku.

Status członka oraz reprezentanta klubu należy uzyskać osobno w sporcie samochodowym, kartingowym i motocyklowym.

Po nadaniu statusu reprezentanta pojawi się odpowiednie powiadomienie na stronie głównej.

## 4. WNIOSKOWANIE O LICENCJĘ ZAWODNIKA

Po uzyskaniu statusu reprezentanta danego klubu Użytkownik może zawnioskować o licencję. Wyróżniamy cztery przypadki ubiegania się o licencję.

Uwaga! Od sezonu 2024 zmienia się kolejność czynności podczas wnioskowania o licencję. Opłatę za licencję uiszcza się dopiero po zatwierdzeniu wniosku przez pracownika PZM. Status licencji zmieni się na "aktywna" po poprawnym zaksięgowaniu wpłaty.

**4.1 Użytkownik w poprzednim roku posiadał licencję wydaną w InsidePZM i chciałby ją wznowić na kolejny sezon** W tym przypadku należy przejść do szczegółów licencji, którą użytkownik chce wznowić i kliknąć przycisk "Wznów". Do szczegółów licencji można przejść klikając miniaturę licencji znajdującą się po prawej stronie ekranu lub poprzez zakładkę:

Licencje -> Moje licencje -> [szczegóły]

# **4.2** Użytkownik w poprzednich latach posiadał licencję w formie plastikowego blankietu i chce wznowić ją na nowy sezon w systemie elektronicznym

W tym przypadku należy użyć zakładki:

#### Licencje -> Istniejąca licencja -> Twoja dyscyplina -> Zawodnicza -> Stopień licencji

W przypadku licencji sportu samochodowego, których system uległ zmianie od 2023 roku, dokładną informację o przysługujących stopniach licencji można sprawdzić pod adresem: <u>http://licencje.pzm.pl/</u>

4.3 Użytkownik w poprzednich latach nie posiadał licencji i chciałby o nią zawnioskować w systemie Inside PZM
 W tym przypadku należy użyć zakładki "Nowa licencja".

Licencje -> Nowa licencja -> Twoja dyscyplina -> Zawodnicza -> Stopień licencji

**4.4 Użytkownik w poprzednich latach posiadał licencję, ale chciałby zawnioskować o licencję wyższego stopnia** W tym przypadku należy użyć zakładki **"Istniejąca licencja":** 

#### Licencje -> Istniejąca licencja -> Twoja dyscyplina -> Zawodnicza -> Stopień licencji

Dalsza procedura dla ww. przypadków jest jednakowa:

A) Należy wypełnić wniosek podając swoje dane, dodać wymagane załączniki oraz zaznaczyć wymagane klauzule.

| strona growna       |                                                           |                                                                                                    |
|---------------------|-----------------------------------------------------------|----------------------------------------------------------------------------------------------------|
| licencje            | 1_NOWA LICENCJA - SAMOCHODY                               |                                                                                                    |
| Nowa licencja       |                                                           |                                                                                                    |
| Istniejąca licencja | Imię                                                      | ALL STANDARD                                                                                                    |
| Moje wnioski        | Jan                                                       |                                                                                                    |
| Moje licencje       | Nazwisko                                                  |                                                                                                    |
| wody                | () Kowalski                                               |                                                                                                    |
| logi                | Data urodzenia                                            | California Contraction                                                                                                    |
| rządzanie kontem    | 01.01.1990                                                | A BAR STAN                                                                                                    |
| yloguj              | Pieć                                                      | A Reality of the second second |
|                     | Mężczyzna                                                 | •                                                                                                    |
|                     | Numer telefonu                                            | Inn Kowalski                                                                                                    |
|                     | +48225420146                                              | Jan Kowaiski                                                                                                    |
|                     | Ulica                                                     | Brak licencji.                                                                                                    |
|                     | Kazimierzowska                                            | Zobacz wszystkie licencje                                                                                                    |
|                     | Nr budynku/lokalu                                         |                                                                                                    |
|                     | 66                                                        |                                                                                                    |
|                     | Miejscowość                                               |                                                                                                    |
|                     | Warszawa                                                  |                                                                                                    |
|                     | Jeżeli twojego miasta nie ma na liście, wpisz je ręcznie. |                                                                                                    |

- B) Wybrać wariant płatności. Szczegóły dot. wysokości ubezpieczeń oraz ich kosztów podane są w Komunikacie ZG PZM dot. Ubezpieczeń, który dostępny jest na stronie: <u>https://pzm.pl/ubezpieczenia-sport</u>. W przypadku motocykli można dokupić dodatkowe ubezpieczenie w późniejszym czasie, opcja dostępne z poziomu licencji. Po przesłaniu wniosku nie ma możliwości zmiany wariantu ubezpieczenia.
- C) Po weryfikacji wniosku przez pracownika PZM należy dokonać opłaty. Po zatwierdzeniu wniosku w systemie pojawi się odpowiednie powiadomienie informujące o możliwości dokonania opłaty. Licencja aktywuje się po prawidłowym dokończeniu płatności.

#### 4.5 Status złożonych wniosków

Status wniosku można sprawdzić w zakładce Licencje -> Moje wnioski Wyróżniamy następujące statusy wniosków:

### A. W TRAKCIE WERYFIKACJI ZG/ZO PZM

Status ten pojawia w momencie, gdy wniosek został prawidłowo złożony oraz opłacony i oczekuje na weryfikację załączonych dokumentów oraz danych przez pracownika ZG/ZO PZM.

#### B. WYMAGA POPRAWY – patrz opis w punkcie : 4.6

Status ten pojawia się w momencie, gdy pracownik ZG/ZO zdecyduje o nieprawidłowości danych lub załączonych we wniosku dokumentów. Po przejściu do szczegółów wniosku z tym statusem obok pól wymagających poprawy będzie widniał komentarz w kolorze czerwonym z informacją jakie dane lub załączniki należy uzupełnić.

Użytkownik może poprawić wniosek po kliknięciu przycisku POPRAW

Uwaga! Dokumenty takie jak zdjęcie, badania lekarskie, orzeczenie psychologiczne poprawia się z poziomu zakładki "Zarządzanie kontem"

#### C. ODRZUCONY – BEZ MOŻLIWOŚCI POPRAWEK

Status ten pojawia się w momencie, gdy wnioskujący nie spełnia warunków uzyskania licencji, o którą zawnioskował. Powód odrzucenia Użytkownik otrzymuje drogą mailową.

#### D. ZAAKCEPTOWANY, CZEKA NA OPŁACENIE

Status ten pojawia się w momencie, gdy pracownik ZG / ZO PZM zatwierdzi wniosek o licencję. W celu aktywacji licencji należy dokonać opłaty.

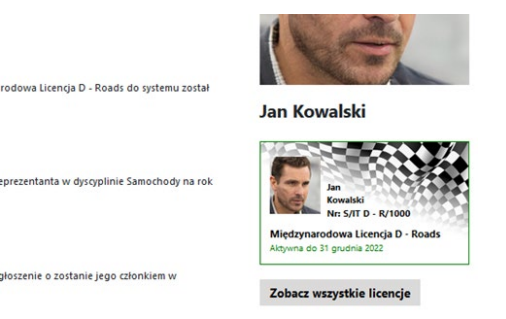

#### E. ZAAKCEPTOWANY

Status ten pojawia się w momencie prawidłowego opłacenia zatwierdzonego przez pracownika PZM wniosku.

Po zatwierdzeniu wniosku dostaniecie Państwo maila oraz informację w systemie o pozytywnym rozpatrzeniu ale dla zakończenia procedury należy wniosek opłacić. Należy wypełnić formularz (o ile system nie miał tych danych) i nacisnąć przycisk "Opłać", po czym system Inside przeniesie Was do systemu płatności on-line, który obsługiwany jest przez stronę www.przelewy24.pl

Mogą Państwo wybrać dowolny sposób zapłaty np. w przypadku przelewu tradycyjnego z konta bankowego, należy wybrać tę opcję, a następnie wypełnić w Państwa banku druk przelewu, zgodnie tym, co otrzymacie Państwo na formularzu ze strony www.przelewy24.pl - znajdzie się tam unikatowy numer konta (nie będzie to konto Zarządu Głównego PZM i płatności takiej <u>NIE należy kierować na numery kont PZM</u>) oraz unikatowy temat/tytuł przelewu którego pod żadnym pozorem nie można edytować, zmieniać , dopisywać, skracać treści.

Podsumowując - w przypadku wybrania przelewu tradycyjnego, nadal musi przejść on przez system firmy

www.przelewy24.pl, który z chwilą zaksięgowania, automatycznie odnotuje wpłatę, a tym samym poinformuje PZM o tym, że płatność została zaksięgowana.

Płatność szybkimi metodami jak BLIK, karta, czy szybka płatność z konta jest księgowane do 5 minut, po tym czasie można odświeżyć stronę aby zobaczyć aktywowana licencję.

Jeśli z jakiś powodów proces płatności zostanie przerwany , zawsze można do niego powrócić z poziomu InsidePZM lub maila jaki przychodzi z systemu płatności przelewy24.

#### 4.6 Odblokowanie licencji w przypadku utraty ważności badań / orzeczenia

Na 30 dni przed utratą ważności badań lekarskich lub orzeczenia lekarskiego, system wyśle na adres e-mail Użytkownika powiadomienie o konieczności aktualizacji odpowiedniego dokumentu. Jeżeli dokument nie zostanie zaktualizowany do tego czasu licencja zostanie zablokowana, a Użytkownik otrzyma kolejne powiadomienie.

Posiadając już nowy ważny dokument należy wejść do systemu Inside Menu ->Zarządzenie kontem ->Moje dokumenty

a następnie klikamy na odpowiedni przycisk albo <mark>Aktualizacja badań lekarskich</mark>, albo <mark>Aktualizacja orzeczenia</mark> psychologicznego</mark>, w zależności od tego który dokument mamy do aktualizacji.

| Strona główna        |                    |                              |                         |                |                  |   |         |
|----------------------|--------------------|------------------------------|-------------------------|----------------|------------------|---|---------|
| Licencje             | MOJE DOK           | MOJE DOKUMENTY               |                         |                |                  |   |         |
| Zawody               | $\odot$            |                              |                         |                |                  |   |         |
| Załogi               | Dodaj dokument     | Aktualizuj badanie lekarskie | Aktualizuj orzeczenie j | osychologiczne |                  |   |         |
| Zarządzanie kontem   |                    | T.c.                         | Data dedacia ad         | Dete           | ale ale site ale |   |         |
| Mój profil           | Nazwa              |                              | dd.mm.rrrr              | dd             | .mm.rrr          | Ö | filtruj |
| Archiwum powiadomień | 100                |                              |                         |                |                  |   |         |
| Członkostwa klubowe  |                    |                              |                         |                |                  |   | reset   |
| Moje dokumenty       | Widoczne kolumny   |                              | ¢                       |                |                  |   |         |
| Moie transfery       | widdezite koldniny |                              | •                       |                |                  |   |         |

Po aktualizacji dokumentów w zakładce "Moje dokumenty", przechodzimy do licencji klikając na jej miniaturę po prawej stronie strony głównej systemu i z menu jaki widzimy (poniżej) wybieramy odpowiedni przycisk.

# SZCZEGÓŁY LICENCJI

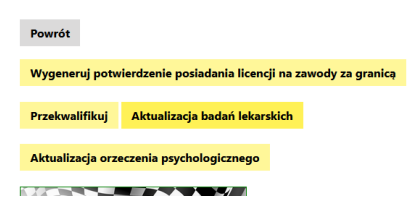

Po upewnieniu się, że w systemie załączony jest prawidłowy dokument należy kliknąć przycisk: WYŚLIJ PROŚBĘ O AKTUALIZACJĘ

Jeżeli aktualizacja badań następuje po zablokowaniu licencji widoczny będzie przycisk POPROŚ O ODBLOKOWANIE

# 5. ZGODA RODZICÓW / OPIEKUNÓW PRAWNYCH DLA MAŁOLETNICH ZAWODNIKÓW

Zgoda rodziców / opiekunów prawnych na uprawianie dyscypliny – sport motorowy przez małoletniego syna / córkę pozostaje fizycznym (papierowym) dokumentem, który co roku należy podpisać w macierzystym klubie zawodnika. Wyżej wymieniona zgoda stanowi załącznik do Regulaminu Licencji, a jej podpisany skan będzie dodawany do systemu Inside PZM, z poziomu profilu klubowego podczas corocznej procedury nadawania statusu reprezentanta.

Wzór dokumentu zgodnie z regulaminami PZM znajdziecie Państwo pod adresem: https://wsparcie.insidepzm.pl/doku.php/faq:zawodnik maloletni zgoda rodzicow

# 6. WNIOSKOWANIE O LICENCJĘ SPONSORSKĄ / TEAM

Rejestracja koordynatora Zespołu Sponsorskiego / Teamu odbywa się również ścieżką opisaną w art.1 oraz art.2, ale w tym przypadku nie ma konieczności dodawania badań lekarskich oraz zgłaszania członkostwa w klubie.

Uwaga! Po złożeniu wniosku o licencję sponsorską / team nie ma możliwości zawnioskowania o licencję Zawodnika lub Sędziego. Konto koordynatora licencji sponsorskiej / team przeznaczone jest jedynie dla tego rodzaju licencji. W przypadku wnioskowania o obie licencje należy założyć drugie konto na inny adres e-mail oraz nr telefonu.

#### 6.1 Wnioskowanie o nową licencję sponsorską / team

W tym przypadku należy użyć zakładki:

#### Licencje -> Istniejąca licencja -> Twoja dyscyplina -> Zawodnicza -> Stopień licencji

#### 6.2 Wznowienie licencji sponsorskiej / team

W tym przypadku należy przejść do szczegółów licencji, którą użytkownik chce wznowić i kliknąć przycisk "Wznów". Do szczegółów licencji można przejść klikając miniaturę licencji znajdującą się po prawej stronie ekranu lub poprzez zakładkę:

#### Licencje -> Moje licencje -> [szczegóły]

Dalsza procedura w obydwu przypadkach jest taka sama:

- A) Należy wypełnić wniosek podając swoje dane, dodać wymagane załączniki oraz zaznaczyć wymagane klauzule.
- B) Wybrać wariant płatności
- C) Po weryfikacji wniosku przez pracownika PZM należy dokonać opłaty. Po zatwierdzeniu wniosku w systemie pojawi się odpowiednie powiadomienie informujące o możliwości dokonania opłaty. Licencja aktywuje się po prawidłowym dokończeniu płatności.

Mogą Państwo wybrać dowolny sposób zapłaty np. w przypadku przelewu tradycyjnego z konta bankowego, należy wybrać tę opcję, a następnie wypełnić w Państwa banku druk przelewu, zgodnie tym, co otrzymacie Państwo na formularzu ze strony *Przelewy24* - znajdzie się tam unikatowy numer konta (nie będzie to konto Zarządu Głównego PZM i płatności takiej <u>NIE należy kierować na numery kont PZM</u>) oraz unikatowy temat/tytuł przelewu którego nie można edytować, zmieniać, dopisywać ale skracać treści.

Podsumowując - w przypadku wybrania przelewu tradycyjnego, nadal musi przejść on przez system firmy *Przelewy24,* który z chwilą zaksięgowania, automatycznie odnotuje wpłatę, a tym samym poinformuje PZM o tym, że płatność została zaksięgowana.

Jeśli z jakiś powodów proces płatności zostanie przerwany , zawsze można do niego powrócić z poziomu InsidePZM lub maila jaki przychodzi z systemu płatności przelewy24.

# 7. POSŁUGIWANIE SIĘ LICENCJĄ NA ZAWODACH

• W przypadku zawodów krajowych, znajdujących się w kalendarzu PZM:

Zawodnik nie będzie miał konieczności generowania żadnego potwierdzenia posiadania licencji. System uniemożliwi zgłoszenie do zawodów użytkownikom, którzy nie mają aktywnej licencji lub jej ważność zakończy się przed dniem rozpoczęcia zawodów.

• W przypadku zawodów poza granicami Polski:

Zawodnik może wygenerować plik PDF, który może przesłać/okazać organizatorowi danych zawodów. Organizator ma dwie możliwości weryfikacji licencji:

- Poprzez zeskanowanie kod QR za pomocą telefonu,
- Poprzez wpisanie pod adresem <u>https://check.insidepzm.pl/</u> unikatowego kodu, znajdującego się na wygenerowanym pliku PDF.

Plik PDF:

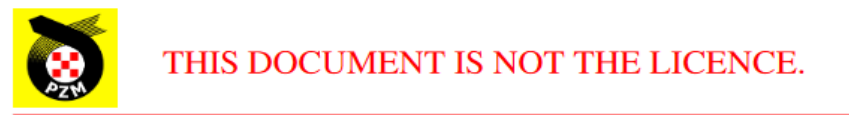

#### AUTOMOBILE SPORT

Name and surname: Jan Kowalski

Date of birth: 01-01-1990

The organizer of the competition is required to check the validity of the licence of the above mention person, under the verification link below using ID number:

ID number: c87509f4-946a-456b-91e6-e8c3805ce3f1

On this page:

http://check.hq.impicode.pl:1928/

or scan the QR code:

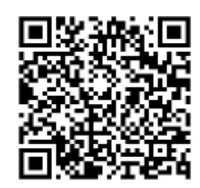

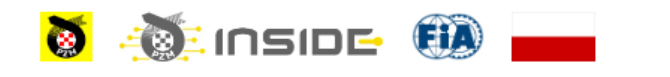

POLSKI ZWIĄZEK MOTOROWY, ul. Kazimierzowska 66, PL 02-518 Warszawa, Poland, www.pzm.pl

#### WERYFIKACJA ZA POMOCĄ KODU QR

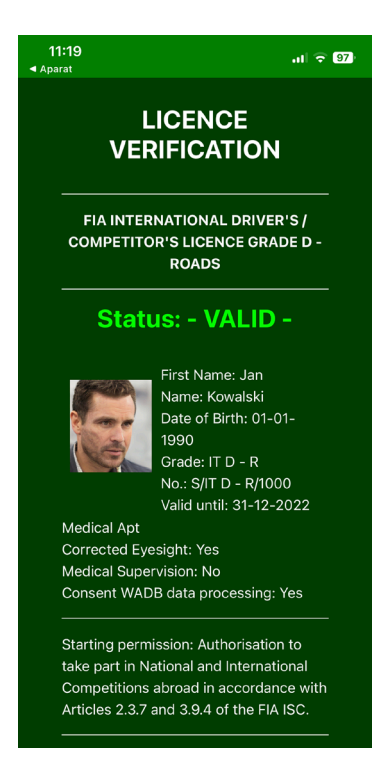

### EKRAN WERYFIKACJI ZA POMOCĄ UNIKATOWEGO KODU

| LICENCE VERIFICATION                                                                  |
|---------------------------------------------------------------------------------------|
| FIA INTERNATIONAL DRIVER'S / COMPETITOR'S LICENCE GRADE D -                           |
| Status: - VALID -                                                                     |
| First Name: Jan<br>Name: Kowalski<br>Date of Birthc 01-01-1990<br>Grade: IT D - R     |
| No.: S/IT D - R/1000<br>Valid until: 31-12-2022                                       |
| Medical Apt<br>Corrected Evesiaht: Yes                                                |
| Medical Supervision: No<br>Consent WADB data processing: Yes                          |
|                                                                                       |
| Licence identifier:                                                                   |
| c87509f4-946a-456b-91e6-e8c3805ce3f1 Polish Automobile and Motorcycle Federation 2022 |
|                                                                                       |

# 8. WNIOSKOWANIE O LICENCJĘ SĘDZIEGO

Po uzyskaniu statusu członka klubu (zaakceptowania zgłoszenia przez klub) Użytkownik może zawnioskować o licencję. Wyróżniamy 3 przypadki ubiegania się o licencję:

# 8.1 Użytkownik w poprzednich latach posiadał licencję w formie plastikowego blankietu i chce wznowić ją na sezon 2024 w systemie elektronicznym.

W tym przypadku należy użyć zakładki:

#### Licencje -> Istniejąca licencja -> Twoja dyscyplina -> Sędziowska -> Klasa licencji

8.2 Użytkownik w poprzednich latach nie posiadał licencji i chciałby o nią zawnioskować w systemie Inside PZM.

W tym przypadku należy użyć zakładki "Nowa licencja".

Licencje -> Nowa licencja -> Twoja dyscyplina -> Sędziowska -> Klasa licencji

# 8.3 Użytkownik w poprzednich latach posiadał licencję klasy II, a w obecnym sezonie chciałby przekwalifikować ją na licencję klasy I.

W tym przypadku należy użyć zakładki "Istniejąca licencja":

#### Licencje -> Istniejąca licencja -> Twoja dyscyplina -> Zawodnicza -> Stopień licencji

Dalsza procedura dla wszystkich przypadków jest jednakowa:

A. Należy wypełnić wniosek podając swoje dane, dodać wymagane załączniki oraz zaznaczyć wymagane klauzule.

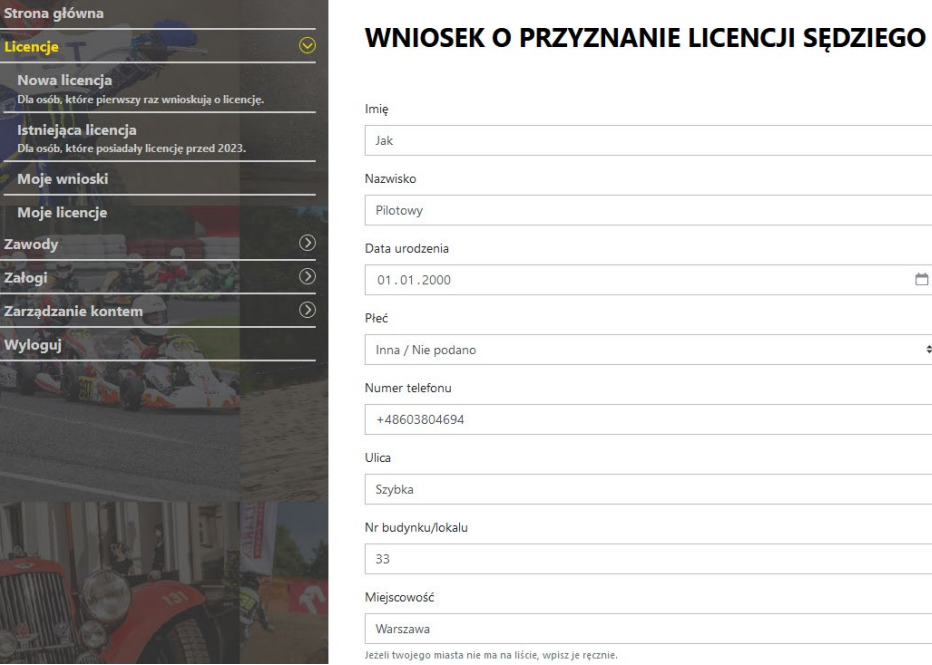

÷.

\$

B. Następnie należy wybrać sposób zapłaty.

W przypadku licencji sędziowskich istnieją dwie możliwości opłacenia licencji.

**B. 1) "OPŁATA PRZEZ KLUB"** – po wybraniu tej opcji w profilu Klubu Użytkownika pojawi się opcja opłacenia licencji Użytkownika. Klub może wykonać zbiorczą opłatę za licencje sędziowskie swoich członków poprzez system płatności natychmiastowych.

UWAGA – jeśli klub uzna lub nie chce opłacić takiej licencji, może "odesłać" taki wniosek z powrotem do Użytkownika. Wtedy płatność pozostanie ponownie po stronie wnioskującego.

**B.2)** "OPŁAĆ" – po wybraniu tej opcji Użytkownik przejdzie do ekranu płatności i będzie mógł osobiście dokonać opłaty przez system płatności natychmiastowych.

#### W przypadku wyboru opcji "OPŁAĆ":

Po wypełnieniu wszystkich danych, naciskamy przycisk "Opłać", po czym system Inside przeniesie nas do systemu płatności on-line, który obsługiwany jest przez stronę www.przelewy24.pl

Mogą Państwo wybrać dowolny sposób zapłaty np. w przypadku przelewu tradycyjnego z konta bankowego, należy wybrać tę opcję, a następnie wypełnić w Państwa banku druk przelewu, zgodnie tym, co otrzymacie Państwo na formularzu ze strony www.przelewy24.pl - znajdzie się tam unikatowy numer konta (nie będzie to konto Zarządu Głównego PZM i płatności takiej <u>NIE należy kierować na numery kont PZM</u>) oraz unikatowy temat/tytuł przelewu, którego nie można edytować, zmieniać , dopisywać ale skracać treści.

Podsumowując - w przypadku wybrania przelewu tradycyjnego, nadal musi przejść on przez system firmy www.przelewy24.pl, który z chwilą zaksięgowania, automatycznie odnotuje wpłatę, a tym samym poinformuje PZM o tym, że płatność została zaksięgowana.

Jeśli z jakiś powodów proces płatności zostanie przerwany, zawsze można do niego powrócić z poziomu InsidePZM lub maila jaki przychodzi z systemu płatności Przelewy24.

#### 8.4 Status złożonych wniosku

Status wniosku można sprawdzić w zakładce Licencje -> Moje wnioski Wyróżniamy statusy opisane w p. 4.5

#### 8.5 Licencja sędziego technicznego w sporcie samochodowym

Procedura wnioskowania jest identyczna jak o licencję sędziowską, jednak należy w pierwszej kolejności wyrobić licencję sędziowską (lub ją odnowić) a dopiero potem wnioskować o odpowiednią licencję sędziego technicznego klasy I lub II.

# 9. PRZYPISYWANIE SĘDZIÓW DO ZAWODÓW

Sędziowie do zawodów są przypisywani przez organizatorów zawodów.

Historię pełnienia funkcji na zawodach można sprawdzić w zakładce: Zarządzanie kontem -> Mój profil -> Punkty sędziowskie

Na wniosek organizatora/klubu sędziowie mogą otrzymać punkty za inne przewidziane regulaminem czynności. W takim przypadku organizator/klub powinien wysłać odpowiednie dokumenty na <u>wsparcie@insidepzm.pl</u>.

# **10. WNIOSKOWANIE O LICENCJĘ MECHANIKA (KARTING)**

#### 10.1 Wnioskowanie o nową licencję MECHANIKA

W tym przypadku należy użyć zakładki:

Licencje -> Nowa licencja -> Sport Kartingowy -> Mechanika -> Stopień licencji

#### 10.2 Wznowienie licencji MECHANIKA

W tym przypadku należy przejść do szczegółów licencji, którą użytkownik chce wznowić i kliknąć przycisk "Wznów".

Do szczegółów licencji można przejść klikając miniaturę licencji znajdującą się po prawej stronie ekranu lub poprzez zakładkę:

#### Licencje -> Moje licencje -> [szczegóły]

Dalsza procedura w obydwu przypadkach jest taka sama:

- A) Należy wypełnić wniosek podając swoje dane oraz zaznaczyć wymagane klauzule.
- B) Wybrać wariant płatności
- C) Po weryfikacji wniosku przez pracownika PZM należy dokonać opłaty. Po zatwierdzeniu wniosku w systemie pojawi się odpowiednie powiadomienie informujące o możliwości dokonania opłaty. Licencja aktywuje się po prawidłowym dokończeniu płatności.

## **11. LICENCJE NIEWIDNIEJĄCE W SYSTEMIE**

Poniżej wymienione licencje zostaną wprowadzone na dalszym etapie rozwoju systemu Inside PZM. Do tego czasu procedura ich uzyskiwania pozostaje bez zmian.

- 1) Licencja Komisarza Ochrony Środowiska
- 2) Licencja Chronometrażysty
- 3) Licencja Instruktora / Trenera

#### **12. WSPARCIE INSIDE PZM**

Problemy dotyczące obsługi systemu należy zgłaszać za pomocą widniejącego w stopce strony linku **"Zgłoś uwagi do systemu"** lub sugerowana metoda to wysłanie wiadomości na adres mailowy <u>wsparcie@insidepzm.pl</u>

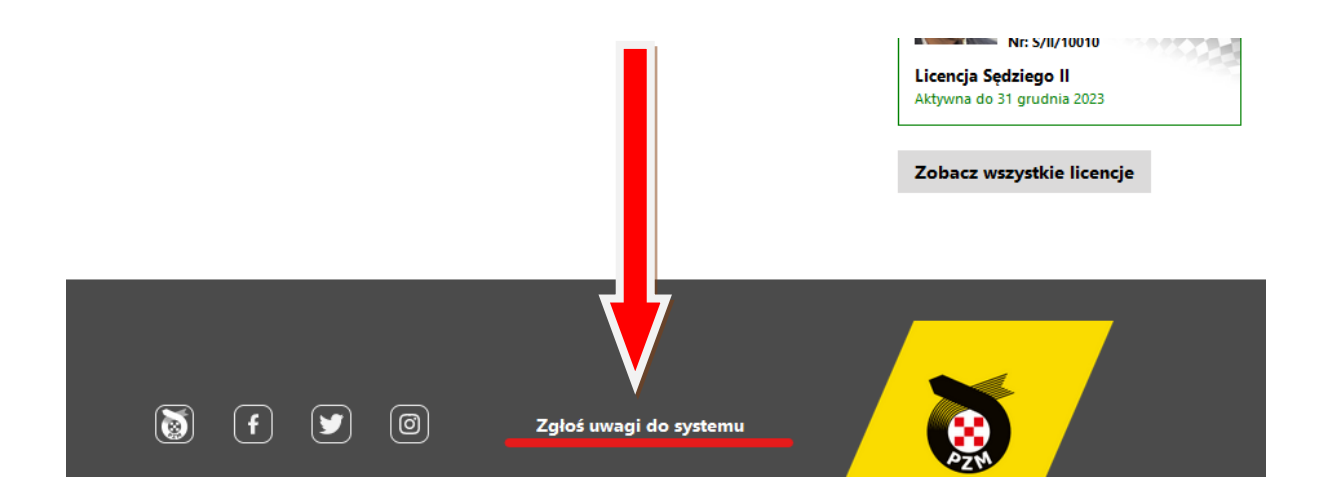

# 12. ZGŁOSZENIA DO ZAWODÓW PRZEZ SYSTEM INSIDE PZM

W celu utworzenia zgłoszenia do zawodów widniejących w kalendarzu PZM, należy przejść do zakładki Zawody. Zgłoszenie do zawodów mogą utworzyć jedynie zawodnicy, których licencja, badania lekarskie (oraz orzeczenie psychologiczne w przypadku s. samochodowego) nie utracą ważności przed ostatnim dniem zawodów.

| Strona główna        |
|----------------------|
| Licencje             |
| Zawody               |
| Zawody               |
| Moje zawody          |
| Moje zgłoszenia      |
| Załogi               |
| Zarządzanie kontem 🔊 |
| Wyloguj              |
|                      |

W przypadku, gdy zgłoszenie obejmuje więcej niż jedną osobę, np.:

- Zawodnik / Kierowca / 2. Kierowca
- Zawodnik Osoba prawna (posiadający lic. sponsorską) / Kierowca
- Zawodnik Osoba prawna (posiadający lic. sponsorską) / Kierowca / 2. Kierowca

przed utworzeniem zgłoszenia należy utworzyć załogę za pomocą narzędzia Załogi.

### 12.1 Załoga

Narzędzie to działa podobnie jak dodawania znajomych na popularnych serwisach społecznościowych. Osoba zapraszająca do załogi wpisuje adres e-mail, na który profil w systemie założyła osoba zapraszana, a następnie osoba zapraszana musi w swoim profilu zatwierdzić zaproszenie. Zaproszenie takie można w każdej chwili odwołać.

Wysłanie / zatwierdzenie zaproszenia wiąże się z przekazaniem danych osobowych niezbędnych do utworzenia zgłoszenia do zawodów.

Po przejściu tego procesu zapraszający członków załogi może utworzyć zgłoszenie do zawodów wybierając w odpowiednich polach adresy e-mail, które znajdują się na liście rozwijanej. Po wybraniu adresów e-mail członków załogi ich pozostałe dane załadują się automatycznie.

| ZAPROŚ DO ZAŁOGI                                                   |        |  |  |  |  |
|--------------------------------------------------------------------|--------|--|--|--|--|
|                                                                    |        |  |  |  |  |
|                                                                    |        |  |  |  |  |
| Podaj adres email osoby którą chcesz zaprosić do załogi.           |        |  |  |  |  |
| Pamiętaj że wysyłając zaproszenie udostępniasz swoje dane osobowe. |        |  |  |  |  |
| Adres email                                                        |        |  |  |  |  |
| Adres email                                                        |        |  |  |  |  |
|                                                                    |        |  |  |  |  |
| ANULUJ                                                             | ZAPISZ |  |  |  |  |
|                                                                    |        |  |  |  |  |